## Zmena poradia stránok v navigácii

Last updated 26 septembra, 2024

Svoje stránky môžete v navigačnom paneli **usporiadať v požadovanom poradí.** Tu je príklad, ako zmeniť poradie stránok v navigácii na vašom webe.

- 1. Umiestnite kurzor myši na blok **Hlavičky** na ľubovoľnej stránke vášho webu.
- 2. Kliknite na ikonu Nastavenia navigácie.
- 3. V ďalšej ponuke uvidíte zoznam vašich stránok.
- 4. Kliknite a podržte tlačidlo troch horizontálnych čiar.
- 5. Presuňte stránku a uvoľnite ju na požadovanej pozícii.
- 6. Zmeny potvrď te kliknutím na tlačidlo Odoslať.

Stránky sa teraz zobrazujú vo vami zvolenom poradí.